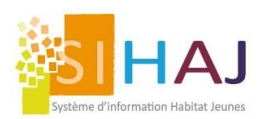

# Mes Procédures SIHAJ

Comment gérer les créances douteuses de mes résidents

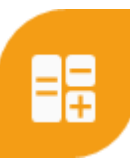

## Comment paramétrer mes « Créances douteuses » ?

- ⇒ Etape 1 à 4 : à faire une fois pour toute !
- 1. Dans votre logiciel de « Comptabilité générale », créer :
  - a) Un journal d'OD spécifique à ces opérations
  - b) Un compte d'attente propres aux créances douteuses (compte de passation créances douteuses)
  - c) Un compte de tiers propres aux « créances douteuses »
- Dans SIHAJ, déclarer ce journal et ces deux comptes comptables dans le menu « Comptabilité générale ».
   Menu : Accueil > Administration > Encaissement facturation > Comptabilité générale
- Créer un nouveau moyen de règlement « Banque », menu : Accueil > Administration > Encaissement facturation > Moyens de règlement. Y renseigner le journal et le compte de passation préalablement crées et déclarés dans (1.a), (1.b) et (2). On peut par exemple libeller ce nouveau moyen de règlement « PASSATION CRÉANCES DOUTEUSES » :

| CRÉATION D'UNE NOUVELLE LIAISON POUR LE I | MOYEN DE PAIEMENT 'ESPÈCE'                                         |
|-------------------------------------------|--------------------------------------------------------------------|
| Création d'une nouvelle liaison pour le   | e moyen de paiement 'Espèce'                                       |
| Libellé *                                 | PASSATION CRÉANCES DOUTEUSES                                       |
| Référence journal comptable *             | ODC                                                                |
| Numéro de compte *                        | 47                                                                 |
| Retour vers la liste                      | Avance coup de pouce<br>476000<br>COMPTE TRANSITOIRE TPV<br>477000 |
|                                           | COMPTE DE PASSATION CREANCES<br>DOUTEUSES<br>477100                |
|                                           | Compte transitoire TPV<br>477TPV                                   |

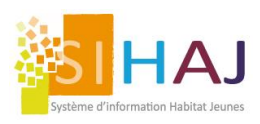

# Mes Procédures SIHAJ

Comment gérer les créances douteuses de mes résidents

4. Créer une nouvelle famille comptable de tiers, menu : Administration > Encaissement facturation > Familles comptables > Fiche famille comptable => Type TIERS. Par exemple libellé « CRÉANCES DOUTEUSES », et y affecter le compte tiers crée préalablement dans les étapes (1.c) et (2).

| CRÉATION D'UNE NOUVELLE FAMILLE COMPTAE | SLE DE TIERS                   |
|-----------------------------------------|--------------------------------|
| Informations générales                  |                                |
| Code *                                  | FCT10                          |
| Libellé *                               | CREANCES DOUTEUSES             |
| Compte collectif courant *              | 41                             |
| Compte collectif dépôt *                | Résidents<br>4110100000000     |
| Compte collectif prêt *                 | CREANCES DOUTEUSES 419000      |
|                                         | CREANCES IRRECOUVRABLES 419200 |

## Comment notifier mes créances douteuses au quotidien ?

- ⇒ Etape : à faire lorsque la situation se présente
- 5. Transfert du compte tiers habituel du jeune vers le compte « créances douteuses »

#### En deux étapes !

 a) Effectuer un « Encaissement » hors contact en sélectionnant le nouveau moyen de règlement paramétré dans l'étape (3), à la place de la banque habituelle sur lesquels sont comptabilisés mes encaissements. Menu : Accueil > Facturation > Comptabilité > Encaissement

| Paramétrage et création d'un encaisser | ment                                        |   |
|----------------------------------------|---------------------------------------------|---|
| Type de tiers concerné *               | <ul> <li>Adhérent O Tiers payeur</li> </ul> |   |
| Adhérent concerné *                    |                                             |   |
|                                        | Aucun individu sélectionné                  |   |
| Compte à créditer *                    | •                                           |   |
| Banque *                               | v)                                          |   |
| Date *                                 |                                             |   |
| Libellé associé *                      | APL CAF                                     |   |
|                                        | Banque CIC                                  |   |
| Montant *                              | Compte d'attente                            | € |
|                                        | CREANCES DOUTEUSES                          |   |
|                                        | CREANCES IRRECOUVRABLES                     |   |
|                                        | Crédit agricole                             |   |
|                                        |                                             | 8 |

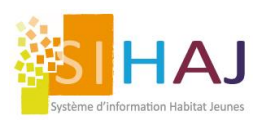

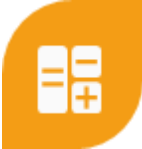

Comment gérer les créances douteuses de mes résidents

A ce stade : le compte de tiers classique (exemple 411000 « Résidents, etc ») sera crédité au débit du compte d'attente crée dans l'étape (1.b)

b) Seulement après avoir effectué l'étape (a): sur la fiche individu du jeune concerné, menu « Facturation », j'affecte la famille comptable de tiers « <u>Créances douteuses</u> »

| lividus                  |                                           |   |
|--------------------------|-------------------------------------------|---|
| Identité                 |                                           |   |
| Situation en cours       | Informations de facturation de l'adhérent |   |
|                          | Famille tarifaire adhérent                |   |
| Infos sociales et divers | Tarif Résidents                           | ~ |
| Sa facturation           |                                           |   |
| Adhésion                 | Famille comptable tiers                   |   |
| Facturation              | CREANCES DOUTEUSES                        | ~ |
| Ses prestations          | Groupe de facturation                     |   |
| Ses dossiers             | C4 - Regul/ FAC Individuelle              | ~ |

Enfin, j'effectue une écriture manuelle par exemple libellée « Imputation créances douteuses », menu : **Facturation > Comptabilité > Ecriture manuelle.** 

Au débit : le compte alphanumérique du résident « A0000C », saisir simplement le nom du jeune pour le récupérer. Au crédit : le compte d'attente de passation qui sera soldé (utilisé dans l'étape 5.a)

| Informations générales                          |                      |            |     |             |         |            |
|-------------------------------------------------|----------------------|------------|-----|-------------|---------|------------|
| Libellé * Imputatio                             | on créances douteuse | S          |     |             |         |            |
| Journal * ODC                                   |                      |            |     |             |         |            |
| Date d'écriture * 31/12/20                      | 21                   |            |     |             |         |            |
| Comptes                                         |                      |            |     |             |         |            |
|                                                 |                      |            |     | Ajo         | outer u | n compte   |
| Compte                                          |                      | Montant en | €   | Туре        | :       |            |
| A000201C                                        |                      |            | 510 | Débit       | ~       | Ō          |
| 477                                             |                      |            | 510 | Crédit      | ~       | Ē          |
| COMPTE TRANSITOIRE TPV<br>477000                |                      |            |     |             |         |            |
| COMPTE DE PASSATION CREANCES DOUTEUSE<br>477100 | s                    |            |     | Ajo         | uter un | e section  |
| Compte transitoire TPV<br>477TPV                |                      |            |     |             |         |            |
|                                                 | •••                  | eur        | Mo  | ontant en € |         |            |
|                                                 |                      |            |     |             | Er      | nregistrer |

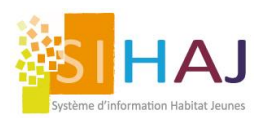

Comment gérer les créances douteuses de mes résidents

## Comment repérer ces créances douteuses dans mes éditions quotidiennes ?

### ⇒ Sur SIHAJ !

Edition « Métiers » pour le suivi économique de mes résidents

- 6. Rendez-vous dans l'édition « Soldes en anomalie »
  - Menu : Facturation > Comptabilité > Soldes en anomalie

Où je vais pouvoir extraire au quotidien, la liste des résidents en « créances douteuses » à l'aide du filtre « Familles comptable adhérents ». On peut ainsi dissocier les impayés classiques (soldes débiteurs), des créances douteuses notifiées dans SIHAJ à l'aide de la famille comptable de tiers paramétrées.

| SOLDES EN ANOMALIE                      |                         |   |
|-----------------------------------------|-------------------------|---|
| Editer les soldes en anomalie           |                         |   |
| Famille comptable adhérent *            | CREANCES DOUTEUSES      | • |
| Type de soldes en anomalie à afficher * | Compte courant débiteur | • |
| État de présence à la date du jour *    | Tout le monde           | • |
|                                         | Lancer l'édition        |   |

### ⇒ Pour ma comptabilité générale !

7. L'édition des transferts comptables permettra de visualiser le compte de tiers paramétré « Créances douteuses ». Menu : Facturation > Comptabilité > Export comptabilité.

| EXPORT COMPTABLE N°69                               |                                     |  |
|-----------------------------------------------------|-------------------------------------|--|
| Informations générales sur l'export co              | mptable                             |  |
| Numéro *                                            | 69                                  |  |
| Date limite de l'export comptable *                 | 31/12/2021                          |  |
| Créé par                                            | bprieurlocal le 11/01/2022 14:07:00 |  |
| Générer un export<br>Export centralisé v vers EBP v | Télécharger Imprimer                |  |
| Retour vers la liste                                |                                     |  |

Mais aussi d'obtenir une balance « âgées » directement dans votre comptabilité générale grâce au paramétrage effectué en amont par la récupération des données comptables provenant du SIHAJ.